# PLANTILLA DE DETALLES DEL DESARROLLO DE OBJETOS DE APRENDIZAJE Guión Multimedia

#### TABLA PARA GUIÓN MULTIMEDIA

| Proyecto:                      | Repositorio: | Unidad Didáctica:     | Experto en contenidos:     |
|--------------------------------|--------------|-----------------------|----------------------------|
| Ciencias, Geografía e Historia | rp_ciengehi  | El Clima y el Paisaje | Lázaro Caballero Fernández |

#### Nombre del archivo: g\_fb26\_00\_vf

Nombre o referencia del Módulo de contenidos u Objeto de Aprendizaje: OA B26 El Clima y el Paisaje Fecha de entrega: 27-04-2005

| N.º escena | Descripción General de la Historia                                                                                                    |
|------------|----------------------------------------------------------------------------------------------------|
| 1          | PRESENTACIÓN:<br>Sobre fondo negro aparecen y desaparecen momentáneamente fenómenos meteorológicos (imagen y sonido): rayos, truenos, relámpagos, lluvia, viento,<br>riachuelo, ola de mar. Se detienen y aparece un paisaje característico español. Una locución da entrada a la realización de las actividades 2-3-4-5 que<br>serán sucesivas en este orden, no dando opción a elegir entre ellas.                                                                                            |
| 2          | EL CLIMA Y SUS FACTORES:<br>Con texto se define lo que es clima, cuales son sus factores principales: lluvia, viento, temperatura, altitud sobre el mar y la cercanía al mar. Se puede<br>hacer también una pequeña animación para cada factor.<br>Se hace una actividad de crucigrama con las palabras: CLIMA, ATMÓSFERA, LLUVIA, VIENTO, TEMPERATURA, MARITIMIDAD, ECUADOR, LATITUD                                                                                                    |
| 3          | LOS CLIMAS DE ESPAÑA:<br>A través de una animación se introduce el contenido de España y sus comunidades en mapa mudo. Después van apareciendo las zonas climáticas de los<br>climas Atlántico, Mediterráneo, Continental, de Montaña y Canario. Después aparecen sus rótulos. Con una actividad de contenido haciendo clic sobre las<br>distintas zonas, se estudian sus características fundamentales sobre todos en la temperatura y las lluvias. Se concluye con un cuestionario de SÍ - NO |
| 4          | EFECTOS EN EL PAISAJE:<br>Se introduce el tema con un cuadro de texto y a continuación, con unas fotografías, se irá desarrollando una actividad de contenido interactiva, contestando sí o no a frases sobre cada una de las fotos y su relación entre el clima y el paisaje que se ha desarrollado, sobre todo en cuanto a la temperatura y la lluvia.                                                                                                    |
| 5          | EL CLIMA Y SUS PAISAJES:<br>Con una actividad de relacionar cada clima (en el mapa de zonas climáticas) con una foto característica de cada uno, se introduce una serie de<br>cuestionarios sobre los climas y los paisajes que se originan, a través de preguntas de elegir frases correctas.<br>Al llegar a este punto se da opción a completar su aprendizaje con unas actividades de ampliación: Los climogramas y El efecto invernadero                                                    |

| 6 | LOS CLIMOGRAMAS:<br>Con el dibujo sencillo de un climograma y una animación se explica cada parte del climograma: barras, líneas y ejes.<br>Con una actividad de relación se irán colocando climogramas tipo sobre las zonas climáticas. A cada climograma bien colocado le seguirá una pregunta<br>sencilla: ejem.: marca sobre el climograma la barra que nos indica la mayor precipitación o marca el eje que nos indica las cantidades de precipitaciones.<br>Se concluye con la realización de un climograma tipo, dando los elementos sueltos y debe colocarlos bien. |
|---|----------------------------------------------------------------------------------------------------|
| 7 | EL EFECTO INVERNADERO:<br>Con una animación en un paisaje urbano/industrial se simula un efecto invernadero, con la emisión de CO <sub>2</sub> donde se apreciará un engruesamiento de la capa correspondiente en la atmósfera, el impedimento de salir calor, el aumento de la temperatura.<br>Se concluye con un sencillo cuestionario sobre los efectos, el cambio climático y las acciones a realizar por el hombre para contrarrestar y frenar el cambio climático                                                                                                    |
| 8 | DIPLOMA                                                                                                    |

#### NOTAS PARA TODAS LAS ESCENAS:

- 1. EL TÍTULO APARECERÁ AL INICIO, CENTRADO Y ARRIBA, SIENDO LLAMATIVO Y QUEDARÁ DURANTE SU DESARROLLO
- 2. SE INCLUIRÁN SONIDOS DE ACIERTO Y ERROR EN TODAS LAS ACTIVIDADES
- 3. SE INCLUIRÁN PUNTUACIONES DE ACIERTOS (VERDES) Y ERRORES (ROJO) GRÁFICOS A LA VEZ QUE LOS SONIDOS
- 4. LOS TEXTOS APARECERÁN SIEMPRE EN UN MARCO O VENTANA FLOTANTE SIN LÍMITE DE TIEMPO Y CON UN BOTÓN PARA CERRAR A VOLUNTAD DEL PARTICIPANTE

## ESCENA 1<sup>a</sup>: EL CLIMA Y LOS PAISAJES

| Descripción                                                                                                    | Elementos gráficos / acciones              | Elementos sonoros /<br>acciones |
|----------------------------------------------------------------------------------------------------|--------------------------------------------|---------------------------------|
| Sobre una pantalla negra (debajo estará un dibujo o foto mejor (a<br>elección del equipo de diseño) de una zona climática de España), pero<br>oculto. Con un efecto de foco de flash van apareciendo rayos, truenos,<br>lluvia, viento, correr de agua, dejando ver una parte de la foto hasta<br>aparecer completamente.<br>Aparece el título                                                                                                    | i fb26_01_v00 Paisaje siguiente o parecido |                                 |
| Aparece el Mago y locuta (el texto que no salga de su boca como<br>bocadillo tapando parte de la pantalla. Que aparezca arriba, abajo,<br>donde sea, pero que no tape el resto de la pantalla y menos zonas<br>activas, como ha ocurrido en otras ocasiones): "HOLA, LEE CON<br>ATENCIÓN EL TEXTO SIGUIENTE"                                                                                                    | EL EFECTO INVERNADERO                      | s_fb26_01_vf: Saludo Mago       |
| Texto: "SIN DUDA ESTAMOS ANTE UN PAISAJE QUE SE HA<br>DESARROLLADO GRACIAS A UN CLIMA HÚMEDO Y DE TEMPERATURAS<br>SUAVES. SI CAMBIARA EL CLIMA ¿CREES QUE SE CONSERVARÍA ASÍ?<br>LA ACCIÓN DEL CLIMA EN EL MEDIO ES MUY IMPORTANTE. VAMOS A<br>VER CÓMO PUEDEN SER LOS PAISAJES QUE SE HAN OIRIGINADO EN<br>ESPAÑA TENIENDO EN CUENTA LOS DISTINTOS CLIMAS QUE SE DAN.<br>HAZ CLIC SOBRE LOS CLIMAS Y SUS PAISAJES PARA APRENDERLOS.<br>DESPUÉS PODRÁS APRENDER MÁS SOBRE EL EFECTO INVERNADERO O<br>LOS CLIMOGRAMAS" | i_fb26_02_vf Venta texto Sin duda          |                                 |
| Después de cerrar el texto la pantalla queda con el paisaje de fondo y tres<br>botones:<br>LOS CLIMAS Y SUS PAISAJES<br>LOS CLIMOGRAMAS<br>EL EFECTO INVERNADERO<br>Según se muestra en la fotografía.<br>Estará activo solo LOS CLIMAS Y SUS PAISAJES (al clicar sobre él se va a la 2ª<br>escena). Los otros dos no estarán activos aún. Si se ejecuta alguno aparecerá el<br>texto siguiente: TIENES QUE APRENDER PRIMERO LOS CLIMAS Y SUS                                                                         | i_fb26_03_vf botones del dibujo            |                                 |
| PAISAJES.                                                                                                    | i_fb26_04_vf Texto tienes que aprender     |                                 |

### ESCENA 2<sup>ª</sup>: LOS FACTORES DEL CLIMA

| Descripción                                                                                                    | Elementos gráficos / acciones                     | Elementos sonoros / acciones |
|----------------------------------------------------------------------------------------------------|---------------------------------------------------|------------------------------|
| Aparece el título. Como fondo un paisaje o el mapa de los climas de la escena siguiente.<br>El Mago locuta: "VAS A APRENDER QUÉ ES EL CLIMA Y POR QUÉ HAY DISTINTOS<br>CLIMAS EN ESPAÑA. LEE EL TEXTO SIGUIENTE CON MUCHA ATENCIÓN"                                                                                                    | i_fb26_05_vf paisaje de fondo                     | s_fb26_02_vf Vas a aprender  |
| Texto (en marco con botón de cerrar):<br>"EL CLIMA DE UN PAÍS O LUGAR ES EL ESTADO DE LA ATMÓSFERA A LO LARGO DE<br>MUCHO TIEMPO. PARA FIJAR EL CLIMA DE UNA ZONA O LUGAR HAY QUE ESTUDIARLO<br>DURANTE 30 AÑOS O MÁS. EL CLIMA DEPENDE DE LOS SIGUIENTES FACTORES:<br>- TEMPERATURA<br>- LLUVIA<br>- PRESIÓN ATMOSFÉRICA                                                                                                    | i_fb26_06_vf Texto El clima                       |                              |
| <ul> <li>ALTITUD SOBRE EL NIVEL DEL MAR</li> <li>LEJANÍA O CERCANÍA DEL MAR (MARITIMIDAD)</li> <li>CORRIENTES MARINAS</li> <li>SITUACIÓN DE SISTEMAS MONTAÑOSOS"</li> </ul>                                                                                                    |                                                   |                              |
| La pantalla se queda vacía y aparece un crucigrama con un texto colocado encima: RESUELVE<br>EL CRUCIGRAMA. SI LO NECESITAS PUEDES PEDIR AYUDA.<br>A su lado aparecerá un botón de ayuda o información. La ayuda consistirá en presentar el<br>crucigrama resuelto, pero por definiciones en líneas horizontales de texto, pe. ALTITUD: altura<br>sobre el nivel del mar, para que los participantes hagan el esfuerzo mental de relacionar las<br>palabras con sus definiciones. Si intenta escribir, la ayuda desaparece.                                                                                                    | i_fb26_08_vf Botón Ayuda o<br>Información         |                              |
| Líneas del crucigrama:<br>CLIMA: estado de la atmósfera de un país o lugar estudiado durante mucho tiempo<br>ATMÓSFERA: capa de aire que rodea la Tierra<br>LLUVIA: agua que cae líquida de las nubes<br>VIENTO: aire en movimiento<br>TEMPERATURA: cantidad de calor medida en el ambiente<br>MARITIMIDAD: lejanía o cercanía de un lugar al mar<br>OCEANICO: clima del océano<br>MEDITERRÁNEO: de mediterráneo<br>CONTINENTAL: de continente<br>MONTAÑOSO: de montaña<br>SUBTROPICAL: del subtrópico<br>HUMEDAD: cantidad de agua en la atmósfera<br>SEQUÍA: periodo largo de tiempo sin llover<br>La evaluación se basará en cada palabra bien o mal escrita, no las letras. | i_fb26_07_vf Crucigrama                           |                              |
| Se puede pedir ayuda cuantas veces se quiera.<br>Una vez resuelto correctamente aparecerá un botón de seguir. Se continuará a la escena 3ª                                                                                                    | i_fb26_00_vf Botón de<br>Seguir/Repetir actividad |                              |

# ESCENA 3<sup>ª</sup>: LOS CLIMAS DE ESPAÑA

| Descripción                                                                                                    | Elementos gráficos / acciones                         | Elementos sonoros / acciones |
|----------------------------------------------------------------------------------------------------|-------------------------------------------------------|------------------------------|
| Aparece el título.                                                                                                    |                                                       |                              |
| Locución del Mago: "AHORA VAS A VER UNA PELÍCULA DE LOS CLIMAS DE ESPAÑA.<br>PRESTA MUCHA ATENCIÓN PARA APRENDERLOS"                                                                                                    | i fb26.09 vf animación climas                         | s_fb26_03_vf Locución Mago   |
| Va apareciendo el mapa de los climas de forma animada: 1º el mar (sus nombres a la vez) y la silueta de la península y las islas, 2º los límites de Francia, Portugal (sus nombres a la vez) y las comunidades (en este orden); 3º zona climática Oceánico, 4º Continental, 5º Mediterráneo, 6º Subtropical, 7º Montaña (a la vez aparecen sus nombres); 8º la leyenda (sería aún más eficaz si apareciese cada apartado de la leyenda a la vez que la zona climática) y por último los nombres de las comunidades autónomas pero con letra más pequeña. (Se propone modelo a modo de orientación). Nota: junto con la zona climática de Mediterráneo y que aparezcan las ciudades de Ceuta y Melilla. No están en el mapa porque no he encontrado ninguno que lo tenga. | MAIL CONTINUENTAL<br>MEDITERRANEO<br>SUBTROPICAL<br>2 |                              |
| Ventana de texto: "HAZ CLIC CON RATÓN EN CADA ZONA CLIMÁTICA Y LEE CON<br>ATENCIÓN SU MENSAJE" - Botón Cerrar. Cuando haga clic sobre una zona quedará<br>inactiva, de manera que solo pueda hacerlo una sola vez por zona climática.                                                                                                    | i_fb26_10_vf Texto Haz clic                           |                              |
| Aparecerá por cada zona climática una ventana que estará abierta hasta que el participante la cierre, según se ha dicho ya anteriormente. Para cada clima será el siguiente texto:                                                                                                    |                                                       |                              |
| Para clima Atlántico:<br>EL CLIMA ATLÁNTICO SE EXTIENDE POR LAS COMUNIDADES COSTERAS CON EL<br>OCÉANO ATLÁNTICO Y DEL NORTE DE ESPAÑA: GALICIA, ASTURIAS, CANTABRIA Y<br>PAIS VASCO.<br>LAS TEMPERATURAS NO SUELEN BAJAR DE 0º C Y NO SUBEN MÁS DE 35ºC<br>LAS LLUVIAS SON ABUNDANTES, SOBRE TODO EN INVIERNO Y MENOS EN VERANO                                                                                                    | i_fb26_11_vf Clima Atlántico                          |                              |
| Para clima Mediterráneo:<br>EL CLIMA MEDITERRÁNEO SE EXTIENDE EN TODA LA ZONA QUE BAÑA EL MAR<br>MEDITERRÁNEO: ISLAS BALEARES, CATALUÑA, VALENCIA, MURCIA, ANDALUCÍA,<br>CEUTA Y MELILLA.<br>LAS TEMPERATURAS SON AGRADABLES, LLEGANDO RARAMENTE A BAJAR DE 0°C Y<br>SUPERAR LOS 38 °C<br>LAS LLUVIAS SON IRREGULARES, YA QUE HAY ZONAS DONDE LLUEVE BASTANTE<br>(CATALUÑA) O SON MUY ESCASAS (MURCIA, ALMERÍA Y ALICANTE), SIENDO MÁS<br>ABUNDANTES EN PRIMAVERA Y OTOÑO Y ESCASAS EN VERANO.                                                                                                    | i_fb26_12_vf Clima Mediterráneo                       |                              |

| Para clima Continental:<br>EL CLIMA CONTINENTAL SE EXTIENDE POR LAS COMUNIDADES DEL INTERIOR DE<br>ESPAÑA: CASTILLA LA MANCHA Y LEÓN, ARAGÓN, EXTREMADURA, LA RIOJA,<br>NAVARRA Y MADRID.<br>SE CARACTERIZA POR INVIERNOS MUY FRÍOS, BAJANDO DE 0°C Y VERANOS<br>CALUROSOS, SUPERANDO LOS 35°C<br>LAS LLUVIAS SON MÁS ABUNDANTES EN LA ZONA NORTE QUE EN ELSUR, SIENDO<br>MENOS ABUNDANTES QUE EN EL CLIMA ATLÁNTICO Y MÁS QUE EN EL<br>MEDITERRÁNEO                                                                                                    | i_fb26_13_vf clima Continental                           |                      |
|----------------------------------------------------------------------------------------------------|----------------------------------------------------------|----------------------|
| Para clima de Montaña:<br>EL CLIMA DE MONTAÑA SE DA EN LOS SISTEMAS MONTAÑOSOS POR ENCIMA DE<br>LOS 1000 METROS DE ALTITUD.<br>LOS INVIERNOS SON MUY FRÍOS Y LARGOS.<br>LOS VERANOS SON CORTOS Y FRESCOS<br>LAS LLUVIAS SON ABUNDANTES Y GENERALMENTE EN FORMA DE NIEVE                                                                                                    | i_fb26_14_vf Clima Montaña                               |                      |
| Para clima Subtropical:<br>EL CLIMA SUBTROPICAL SE DA EN LAS ISLAS CANARIAS<br>LAS TEMPERATURAS MEDIAS SON ELEVADAS, PERO NO SON EXTREMAS. NOS<br>SOBREPASAN LOS 30°C Y NO SUELEN BAJAR DE 15°C<br>LAS LLUVIAS SON MUY ESCASAS E IRREGULARES Y SOLO LLUEVE EN INVIERNO.                                                                                                    | i_fb26_15_vf Clima Subtropical                           |                      |
| Cuando haya leído y cerrado los textos de los climas, aparecerá una locución del Mago:<br>"REALIZA EL SIGUIENTE PUZZLE ARRASTRANDO LOS CLIMAS Y SUS NOMBRES<br>SOBRE LAS ZONAS RESPECTIVAS DE ESPAÑA"<br>Aparece el mismo mapa anterior, sin las zona climáticas y sus nombres, sí el resto. Las zonas<br>climáticas y sus nombres estarán dispuestas alrededor de la silueta del mapa. Los climas se<br>ajustarán a las zonas por aproximación, no tiene que ser exacta al dejar el clima sobre su<br>zona. Los nombres son válidos al dejarlos sobre cualquier parte de la zona. | i_fb26_16_vf mapa con zonas y<br>más                     | s_fb26_04_vf Realiza |
| Aparece un nuevo texto en una ventana: "LO HAS HECHO MUY BIEN. CONTESTA AHORA<br>A LAS SIGUIENTES PREGUNTAS. SI NECESITAS AYUDA PUEDES PEDIRLA"                                                                                                    | i_fb26_17_vf Texto Lo has<br>i_fb26_08_vf Botón de ayuda |                      |
| características de los climas.<br><i>Preguntas:</i>                                                                                                    |                                                          |                      |
| <ol> <li>El clima Atlántico u Oceánico es muy seco o SÍ o NO</li> <li>En el clima Continental las temperaturas son muy suaves o SÏ o NO</li> <li>El clima Mediterráneo se extiende por el norte de España o SÏ o NO</li> <li>En e clima de Montaña los veranos son cortos o SÏ o NO</li> <li>En las Canarias Ilueve poco o SÏ o NO</li> <li>El clima de montaña se da por debajo de los 1000 m de altitud o SÏ o NO</li> </ol>                                                                                                    | i_fb26_18_vf Cuestionario                                |                      |

| 7. El clima Atlántico u Oceánico se da cerca del Mediterráneo $\circ$ SÏ $\circ$ NO |                                    |  |
|-------------------------------------------------------------------------------------|------------------------------------|--|
| 8. En el clima de Montaña nunca nieva $\circ$ SÍ $\circ$ NO                         |                                    |  |
| 9. En el clima Mediterráneo llueve muy abundantemente $\circ$ SÍ $\circ$ NO         |                                    |  |
| 10. El clima subtropical se da en Ceuta y Melilla $\circ$ SÍ $\circ$ NO             |                                    |  |
| Se van anotando los errores y aciertos, gráficamente y con sonidos.                 |                                    |  |
|                                                                                     | i_fb26_00_vf Botón seguir /Repetir |  |
| Aparecen los botones: Repetir actividad, Seguir (se pasa a la escena siguiente)     | actividad                          |  |

## ESCENA 4<sup>ª</sup>: EFECTOS DEL CLIMA EN EL PAISAJE

| Descripción                                                                                                    | Elementos gráficos / acciones | Elementos sonoros / acciones |
|----------------------------------------------------------------------------------------------------|-------------------------------|------------------------------|
| Aparece el título de la escena. Fondo de escena el mapa de los climas, pero como muy velado                                                                                                    | i_fb26_09_vf mapa climas      |                              |
| Locución del Mago: "LEE CON ATENCIÓN EL TEXTO SIGUIENTE. DESPUÉS TENDRÁS<br>QUE JUGAR CON FOTOS Y FRASES"                                                                                                    |                               | s_fb26_05_vf Lee con         |
| Ventana de texto: "LOS CLIMAS A TRAVÉS DEL FRÍO, EL CALOR, LA LLUVIA, LA NIEVE, EL<br>VIENTO, LA SEQUÍA, LAS CORRIENTES DE AGUAS, ACTÚAN SOBRE LOS PAISAJES,<br>FORMÁNDOLOS Y MODIFICÁNDOLOS, SEGÚN SEAN ESTOS FACTORES. SEÑALA LAS<br>FRASES QUE SON VERDADERAS O FALSAS EN CADA CASO." | i_fb26_19_vf Texto Los climas |                              |
| La pantalla se divide en dos columnas. En la izquierda irán apareciendo fotos o dibujos<br>característicos de cada clima y en la derecha frases sobre el paisaje que deberán elegir en<br>verdadero (V) o falso (F)                                                                      |                               |                              |
| Llueve mucho. Clima Oceánico o Vo F<br>Pertenece al clima Mediterráneo o Vo F                                                                                                    | i_fb26_20_vf Foto y pregunta  |                              |
| Es de clima Continental o VoF<br>Pertenece a un clima Subtropical o VoF                                                                                                    | i_fb26_21_vf Foto y pregunta  |                              |
|                                                                                                    |                               |                              |

|                                                                                                    | Pertenece a un clima de Montaña porque nieva o Vo F<br>Pertenece al clima Mediterráneo o Vo F                                                                                                    | i_fb26_22_vf Foto y pregunta                                                                                |  |
|----------------------------------------------------------------------------------------------------|----------------------------------------------------------------------------------------------------|----------------------------------------------------------------------------------------------------|--|
|                                                                                                    | Llueve y nieva mucho es de clima Subtropical $\circ V \circ F$<br>Pertenece a un clima de Montaña $\circ V \circ F$                                                                                         | i_fb26_23_vf Foto y pregunta                                                                                |  |
| Van apareciendo los gráficos de                                                                                          | Pertenece al clima Subtropical $\circ V \circ F$<br>Hace frío y por eso se producen estos frutos $\circ V \circ F$<br>aciertos y errores y sus sonidos.                                                     | i_fb26_24_vf Foto y pregunta                                                                                |  |
| Si ha contestado bien a más del<br>BIEN. SABES MUCHO SOBRE<br>DEBES ESFORZARTE UN POC<br>Aparecen los botones Repetir ac | 70% de las respuestas correctamente aparece el texto: MUY<br>EL CLIMA Y LOS PAISAJES. En caso contrario el texto:<br>O MÁS. PUEDES REPETIR LA ACTIVIDAD.<br>tividad, Seguir (se pasa a la escena siguiente) | i_fb26_25_vf Texto Muy bien<br>i_fb26_26_vf Texto Debes<br>i_fb26_00_vf Botones<br>Seguir/Repetir actividad |  |

### ESCENA 5<sup>ª</sup>: LOS PAISAJES DE ESPAÑA

| Descripción                                                                                                    | Elementos gráficos / acciones        | Elementos sonoros / acciones |
|----------------------------------------------------------------------------------------------------|--------------------------------------|------------------------------|
| Aparece el título.                                                                                                    |                                      |                              |
| Locución del Mago: "LOS PAISAJES DE ESPAÑA SON DISTINTOS UNOS DE OTROS<br>SEGÚN EL CLIMA QUE SE DA EN ESE LUGAR O COMUNIDAD AUTÓNOMA"                                                                                                    |                                      | s_fb26_06_vf Los paisajes    |
| Aparece el mapa de los climas de España completo         A su alrededor aparecen las siguientes fotos o dibujos alusivos a cada paisaje y su zona         climática correspondiente alrededor del mapa, en las zonas de mar y océano, Francia:         1. Foto o dibujo de clima Atlántico u Oceánico: | i_fb26_27_vf mapa climas<br>completo |                              |
|                                                                                                    | i_fb26_28_vf foto                    |                              |
| 1. Foto o dibujo de clima Continental:                                                                                                    | i_fb26_29_vf foto                    |                              |
|                                                                                                    |                                      |                              |

| 1. Foto o dibujo de clima Mediterráneo:         Image: Construction of the second second sec | i_fb26_30_vf foto            |  |
|----------------------------------------------------------------------------------------------------|------------------------------|--|
| 1. Foto o dibujo de clima de Montaña:                                                                                                    | i_fb26_31_vf foto            |  |
| 1. Foto o dibujo de clima Subtropical:         Image: Construction of the second second seco | i_fb26_32_vf foto            |  |
| Ventana de texto: "ARRASTRA CON EL RATÓN CADA FOTO (DIBUJO) A SU ZONA<br>CLIMÁTICA CORRESPONDIENTE"                                                                                                    | i_fb26_33_vf Texto Arrastra  |  |
| Cuando acierte con cada dibujo o foto, quedará fijada en la zona, si es preciso en tamaño mucho más pequeño y contestará a las siguientes preguntas. Para cada clima las siguientes:                                                                                                    |                              |  |
| Al clima Atlántico u Oceánico:<br>He elegido la fotografía porque se necesita mucho agua para formarse este clima $\circ V \circ F$<br>He elegido esta fotografía porque hay muchas rocas y ambiente seco $\circ V \circ F$                                                                                                    | i_fb26_34_vf Clima Atlántico |  |

| Al clima Continental:<br>En esta foto se aprecian las llanuras de Castilla $\circ V \circ F$<br>Esta foto es de clima subtropical $\circ V \circ F$                                                                                                | i_fb26_36_vf Clima Continental                      |  |
|----------------------------------------------------------------------------------------------------|-----------------------------------------------------|--|
| Al clima Mediterráneo:<br>La foto representa una zona propia de Andalucía o Murcia o V o F<br>Es propia de un clima Mediterráneo con pocas lluvias o V o F                                                                                         | i_fb26_37_vf Clima Mediterráneo                     |  |
| <i>Al clima de Montaña:</i><br>La foto representa la nieve y las montaña ∘ V ∘ F<br>Este paisaje es propio de Ceuta y Melilla ∘ V ∘ F                                                                                                    | i_fb26_38_vf Clima Montaña                          |  |
| Al clima Subtropical:<br>Se puede apreciar un clima suave, propio de Canarias $\circ V \circ F$<br>La foto puede ser de una paisaje de Galicia $\circ V \circ F$                                                                                   | i_fb26_39_vf Clima Subtropical                      |  |
| Si ha contestado bien a más del 70% de las respuestas correctamente aparece el texto: ERES<br>MUY INTELIGENTE. SABES MUCHO SOBRE LOS PAISAJES DE ESPAÑA. En caso<br>contrario el texto: DEBES ESFORZARTE UN POCO MÁS. PUEDES REPETIR LA ACTIVIDAD. | i_fb26_40_vf Texto Eres<br>i_fb26_41_vf Texto Debes |  |
| Aparecen los botones Repetir actividad, Seguir (se pasa a la escena 1ª)                                                                                                    | i_fb26_00_vf Botones                                |  |

#### ESCENA 6<sup>ª</sup>: LOS CLIMOGRAMAS

| Descripción                                                                                                    | Elementos gráficos / acciones                 | Elementos sonoros / acciones |
|----------------------------------------------------------------------------------------------------|-----------------------------------------------|------------------------------|
| Viene del enlace Los Climogramas de escena 1ª<br>Aparece el título                                                                                                    |                                               |                              |
| Locución: "UN CLIMOGRAMA ES UN GRÁFICO QUE NOS INFORMA DE LA CANTIDAD DE<br>LLUVIA CAIDA Y DE LA TEMPERATURA HABIDA EN UNA ZONA CLIMÁTICA A LO LARGO<br>DE UN AÑO Y DIVIDIDO EN MESES"                                                                                                    |                                               | s_fb26_07_vf Un climograma   |
| Aparece un climograma tipo (se propone modelo) en el centro de la pantalla y que la ocupe casi toda ella.                                                                                                    | i_fb26_42_vf Climograma                       |                              |
| Aparece una ventana de texto arriba en horizontal: "LAS BARRAS<br>VERTICALES AZULES NOS INFORMAN DE LA CANTIDAD DE<br>LLUVIA CAÍDA CADA MES" En este momento una de las barras<br>cambia de color azul oscuro a color azul claro intermitentemente<br>hasta que cierre la ventana.                                                                                                    | i_fb26_43_vf Texto Las barras                 |                              |
| Al cerrar esta ventana se abre otra con el texto: "LOS PUNTOS ROJOS Y LA LÍNEA NOS<br>INFORMAN DE LA TEMPERATURA MEDIA DE CADA MES". Uno de los puntos rojos y su<br>trama de línea se pone intermitente de rojo a amarillo o rosa claro hasta que cierre la ventana.                                                                                                    | i_fb26_44_vf Texto Los puntos                 |                              |
| Aparece otra ventana: "LOS MESES DEL AÑO ESTÁN REPRESENTADOS POR LAS<br>INICIALES DE CADA UNO DE ELLOS". Las iniciales se ponen intermitentes hasta cerrar la<br>ventana de color verde a verde muy claro hasta cerrar.                                                                                                    | i_fb26_45_vf Texto Los meses                  |                              |
| Aparece otra ventana: "LAS PRECIPITACIONES Y LA TEMPERATURA ESTÁN GRADUADAS<br>EN LAS BARRAS VERTICALES. SIEMPRE LAS CANTIDADES DE PRECIPITACIONES SON<br>EL DOBLE QUE LAS DE TEMPERATURAS". Las dos barras y sus cantidades se ponen<br>intermitentes de color verde a rojo hasta cerrar la ventana<br>Desaparece el climograma.                                                                                                    | i_fb26_46_vf Texto Las precip                 |                              |
| Entramos en el <i>Juego de Construir un climograma:</i><br>Propongo un enlace para seguir la actividad. Es muy bueno aunque, claro está dependerá de si<br>lo mantienen, lo modifican o algo parecido los responsables del web.<br>También se podría desarrollar una animación por parte del equipo de diseño parecida a la final<br>de El Clima de <b>cómo construir un climograma</b> (es muy buena y es la idea que yo quería<br>desarrollar. Me he encontrado con ella y creo que merece la pena desarrollar esta actividad, al<br>menos la de <b>construir un climograma</b> )<br>Establecería una diferencia: en lugar de que las barras de lluvia y puntos de temperaturas se<br>desarrollen al hacer clic, mejor que estén ya formadas y las tengan que arrastrar hasta su lugar,<br>encima de los meses, es más didáctico y supone un grado más de esfuerzo mental. | i_fb26_47_vf Juego Construir un<br>climograma |                              |

#### Internet en la Escuela.

| http://www.librosvivos.net/smtc/homeTC.asp?TemaClave=1007<br>También hay otro enlace muy útil que puede estudiar el equipo de desarrollo técnico y diseño<br>para ver cómo resolver este ejercicio:<br>http://www.cnice.mec.es/recursos/secundaria/sociales/geografia/climograma.html |                                             |  |
|----------------------------------------------------------------------------------------------------|---------------------------------------------|--|
| <text></text>                                                                                                    | i_fb26_48_vf Juego de alojar<br>climogramas |  |
| En la parte superior una ventana con la instrucción: "ARRASTRA CADA CLIMOGRAMA A SU<br>ZONA CLIMÁTICA CORRESPONDIENTE. FÍJATE BIEN EN LAS TEMPERATURAS Y LAS<br>PRECIPITACIONES. SI LO NECESITAS, PUEDES PEDIR AYUDA".                                                                |                                             |  |
| Aparece un botón de ayuda o información 🔍 La información o ayuda es la correspondiente a<br>la escena 3ª<br>Si coloca bien el climograma quedará dentro de su zona y si es necesario de tamaño más<br>pequeño.                                                                        | i_fb26_08_vf Botón ayuda                    |  |
| Una vez terminado el juego aparecen los botones Repetir actividad, Seguir (lleva a escena 1ª)                                                                                                    | i_fb26_00_vf Botón Repetir<br>/Seguir       |  |

#### ESCENA 7<sup>ª</sup>: EL EFECTO INVERNADERO

| Descripción                                                                                                    | Elementos gráficos / acciones                | Elementos sonoros / acciones |
|----------------------------------------------------------------------------------------------------|----------------------------------------------|------------------------------|
| Viene del enlace la escena 1 <sup>ª</sup> : <i>El Efecto Invernadero</i><br>Aparece el título de la escena. Fondo parecido a esta fotografía,<br>si se quiere en marca de agua.                                                                                                    | i_fb26_49_vf fondo – Foto                    |                              |
| Aparece una ventana de texto: "EL EFECTO INVERNADERO<br>CONSISTE EN EL CALENTAMIENTO DE LA ATMÓSFERA<br>DEBIDO A QUE LA CAPA DE DIÓXIDO DE CARBONO (CO <sub>2</sub> )<br>PROVENIENTE DE LAS FÁBRICAS, AUTOMÓVILES Y<br>CALEFACCIONES SOBRE TODO, NO DEJA ESCAPAR<br>CALOR AL HACERSE CADA VEZ MÁS GRUESA. SE LLAMA<br>INVERNADERO POR SEMEJANZA DE LO QUE OCURRE<br>CON EL PLÁSTICO EN LOS INVERNADEROS, PUES AUMENTA MUCHO LA<br>TEMPERATURA VAMOS A VER CÓMO OCURRE ESTE EFECTO INVERNADERO".<br>Botón de cerrar.                                                                                                    | i_fb26_50_vf Texto El efecto                 |                              |
| Se reproducirá la siguiente animación:<br>Desaparece el fondo anterior.<br>Aparece un paisaje (puede ser foto o dibujo) que ocupa toda la pantalla de una zona<br>correspondiente a un polígono industrial a las afueras de una gran ciudad, que se ve al fondo y<br>se llega por una autopista repleta de automóviles. Los tres motivos (fábricas, automóviles y<br>edificios) están arrojando gran cantidad de CO <sub>2</sub> a la atmósfera en forma de pequeñas nubes<br>con su nombre dentro. El gas asciende hasta una zona del cielo donde está representada una<br>capa de la atmósfera (debe tener el nombre de capa de Dióxido de Carbono y su fórmula CO <sub>2</sub> )<br>Conforme suben los gases, aumenta el grosor de la capa.<br>Al mismo tiempo que se inicia la animación y desde el principio están llegando rayos solares<br>hasta la capa, todos logran atravesarla. Algunos rayos, pocos, rebotan en la tierra y regresan a<br>la capa consiguiendo salir al exterior y entonces una etiqueta aparece SE PIERDE CALOR.<br>Conforme va transcurriendo la animación y engrosando la capa, estos rayos que atraviesan la<br>capa van disminuyendo y vuelven a la atmósfera y aparece una etiqueta SE CALIENTA y<br>entonces va subiendo paulatinamente la temperatura del termómetro que se describe a<br>continuación.<br>La temperatura de atmósfera, representada en un gran termómetro en una parte lateral de la<br>pantalla, estará en 18°C y conforme entran los rayos sube a 20°C. Conforme los rayos no<br>pueden volver al espacio y son rebotados hacia el interior por la capa de Dióxido de Carbono,<br>va aumentando la temperatura hasta los 24°C.<br>También puede ir cambiando el color de la atmósfera de un azul claro al principio a un gris y<br>gris anaranjado al final, como un signo del calentamiento de la atmósfera. En la zona que<br>queda de la atmósfera entre la capa de CO <sub>2</sub> y la tierra, aparece un texto: LA ATMÓSFERA SE<br>CALIENTA CADA VEZ MÁS, de forma intermitente.<br>La animación puede durar un tiempo de 1 o 2 minutos. | i_fb26_51_vf Animación efecto<br>invernadero |                              |

| Terminada la animación aparecen los botones Repetir Animación y Seguir<br>Si Seguir se continúa la actividad. Si repetir se repite solo la animación.                                                                                                    | i_fb26_52_vf Botón<br>Seguir/Repetir animación |  |
|----------------------------------------------------------------------------------------------------|------------------------------------------------|--|
| Aparece etiqueta texto con botón cerrar: "EL EFECTO INVERNADERO HACE QUE AUMENTE<br>LA TEMPERATURA DE LA ATMÓSFERA Y ESTO ESTÁ PROVOCANDO UN CAMBIO<br>CLIMÁTICO QUE NOS AFECTA A TODOS CON LLUVIAS TORRENCIALES, SEQUÍAS,<br>VARIACIONES EN LOS BOSQUES, ETC. VAMOS A VER QUÉ PODEMOS HACER PARA<br>QUE NO SIGA AUMENTANDO LA TEMPERATURA DE LA ATMÓSFERA."    | i_fb26_53_vf Texto El efecto                   |  |
|                                                                                                    |                                                |  |
| <ul> <li>1. Pregunta: Elige las acciones que debemos hacer para disminuir la emisión de CO<sub>2</sub> a la atmósfera:</li> <li>Viajar menos en automóvil particular y usar más el transporte público</li> <li>Usar combustibles que contaminen menos</li> <li>Poner filtros y otros mecanismos en las fábricas para que emitan menos CO<sub>2</sub></li> </ul> | i_fb26_54_vf Cuestionario                      |  |
| Utilizar energías alternativas y que contaminen menos                                                                                                    |                                                |  |
| Proteger los bosques y no guemarlos.                                                                                                    |                                                |  |
| 2. Completa el texto con las palabras que faltan: (en el texto estará en blanco las palabras                                                                                                    |                                                |  |
| que aquí están en negrita. Las nalabras estarán alrededor del texto en etiquetas para                                                                                                    |                                                |  |
| que aque con el ratén el lista desplagable en el texte para seleccionar de algunas                                                                                                    |                                                |  |
| anasital con el taton o lista despleyable en el texto para seleccionar de algunas                                                                                                    |                                                |  |
| posibles la verdadera)                                                                                                    |                                                |  |
| La <b>contaminación</b> de la Tierra y la atmosfera esta provocando un cambio <b>climatico</b>                                                                                                    |                                                |  |
| que tendra <b>consecuencias</b> graves para la vida en el planeta, como pueden ser:                                                                                                    |                                                |  |
| Aumento de la temperatura                                                                                                    |                                                |  |
| Deshielo del Polo Norte y Polo Sur                                                                                                    |                                                |  |
| Deshielo de la <b>nieve</b> de las altas montañas                                                                                                    |                                                |  |
| . Aumento del nivel del mar y desaparición de islas e inundaciones de tierra                                                                                                    |                                                |  |
| Desaparición de especies animales y vegetales                                                                                                    |                                                |  |
| <b>. Sequías</b> largas                                                                                                    |                                                |  |
| <ul> <li>Ciclones y Iluvias torrenciales con inundaciones por ríos y lagos.</li> </ul>                                                                                                    |                                                |  |
| Aparición de nuevas <b>enfermedades</b>                                                                                                    |                                                |  |
|                                                                                                    |                                                |  |
| Se informa gráficamente y con sonidos sobre los resultados de cada ítem, para que pueda                                                                                                    |                                                |  |
| repetir la elección antes de terminar la pregunta. Los resultados no se tendrán en cuenta para la                                                                                                    |                                                |  |
| evaluación final, solo meramente informativos.                                                                                                    |                                                |  |
|                                                                                                    |                                                |  |
| Aparece el botón Repetir Actividad (para repetir estos dos ejercicios) y Seguir (lleva                                                                                                    | i_fb26_00_vf Botón                             |  |
| directamente a la escena 8ª)                                                                                                    | Seguir/Repetir actividad                       |  |

#### ESCENA 8ª: DIPLOMA

| Descripción                                                                                                    | Elementos gráficos / acciones                                                                  | Elementos sonoros / acciones |
|----------------------------------------------------------------------------------------------------|------------------------------------------------------------------------------------------------|------------------------------|
| Se concede Diploma al distinguido miembro de una Asociación en Defensa de la Naturaleza y<br>el Medio Ambiente.<br>Se le pide que ingrese su nombre completo en una etiqueta antes de emitir el Diploma y<br>también su localidad, para reflejarlo en el mismo.<br>Pido al equipo que diseñen un diploma más bonito que los anteriores. Yo propongo un modelo.<br>Botones de Guardar (que casi nunca lo colocan), Imprimir y Repetir Actividad y Salir. |                                                                                                |                              |
|                                                                                                    | i_fb26_56_vf Diploma<br>i_fb26_57_vf Botones Guardar /<br>Imprimir / Repetir Actividad / Salir |                              |